GST Ready Miracle Version 9.0 Release 2.0

# GST Implementation in Miracle

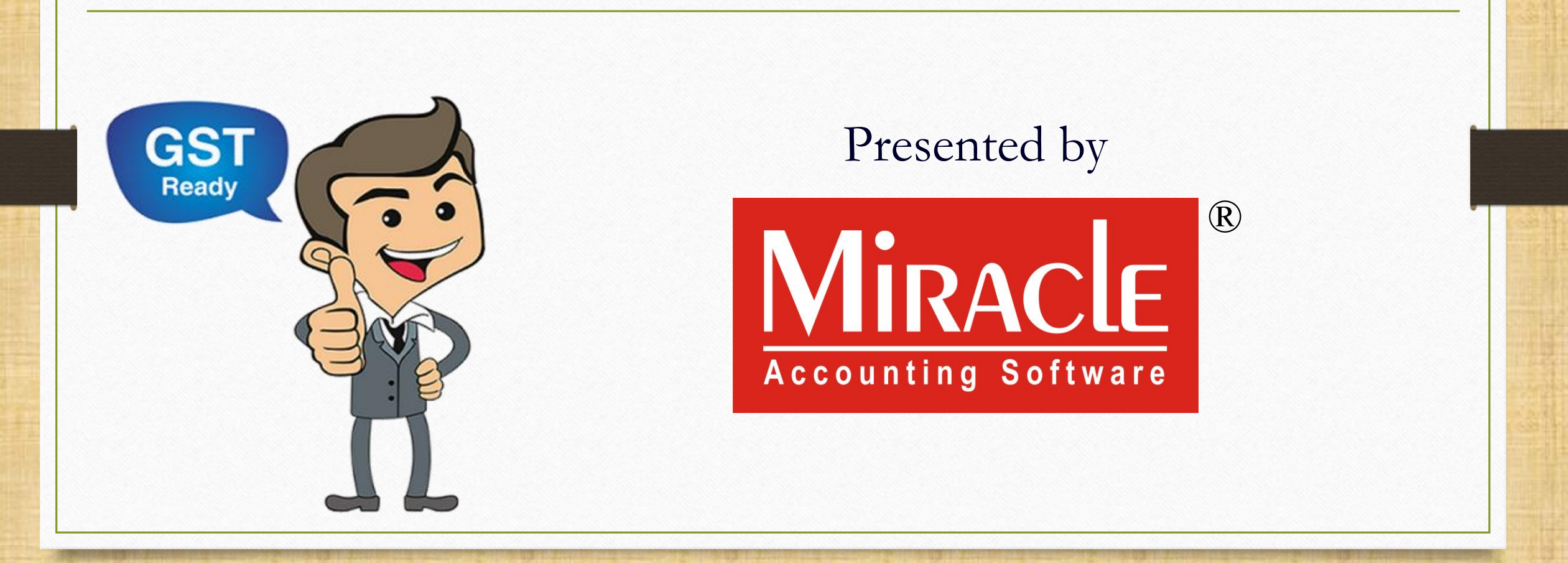

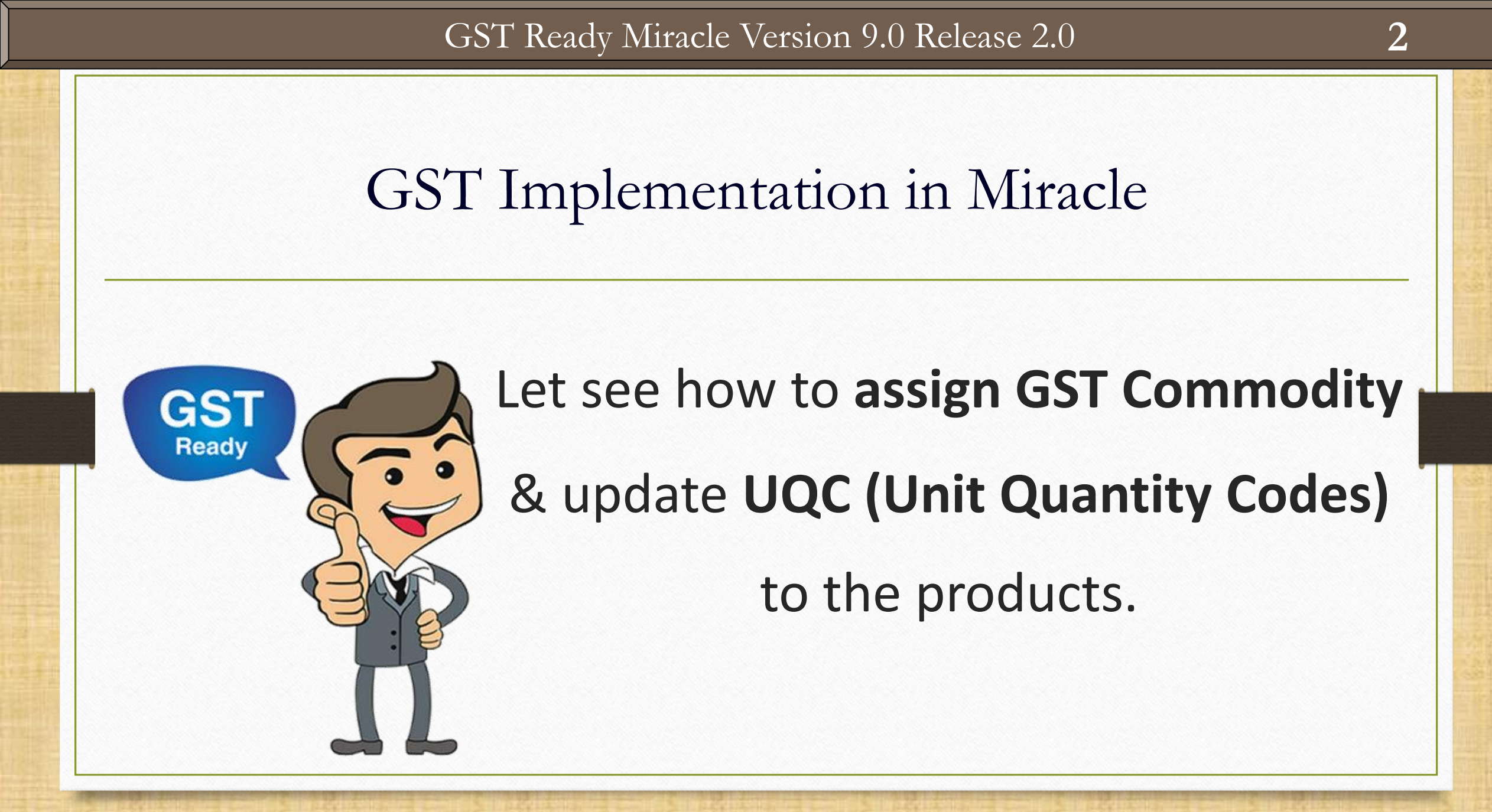

#### $\underline{M}aster \rightarrow \underline{P}roduct$

| <u>M</u> aster | <u>T</u> ransaction | <u>G</u> ST | <u>R</u> eport | <u>U</u> tility | <u>S</u> etup | <u>E</u> xit | <u>W</u> indows |
|----------------|---------------------|-------------|----------------|-----------------|---------------|--------------|-----------------|
| <u>A</u> cco   | unt                 | 1           |                |                 |               |              |                 |
| <u>G</u> roup  | <b>)</b>            | •           |                |                 |               |              |                 |
| G <u>S</u> T   |                     | •           |                |                 |               |              |                 |
| <u>P</u> rodu  | ıct                 | 1           |                |                 |               |              |                 |
| <u>O</u> the   | r Info I            |             |                |                 |               |              |                 |
| Chan           | ge <u>Y</u> ear     |             |                |                 |               |              |                 |
| <u>C</u> han   | ge Company          |             |                |                 |               |              |                 |
| Invoic         | -                   |             |                |                 |               |              |                 |
|                |                     |             |                |                 |               |              |                 |

#### Product Master: Assign GST Commodity & UQC

| Master -> Product -> Product Master    |                                               |                |              |
|----------------------------------------|-----------------------------------------------|----------------|--------------|
| Product Name                           |                                               | Purch. Rate    | Sales Rate   |
| bOATS Ear wo Mic                       |                                               | 450.00         | 620.00       |
| Computer Desk (Furniture)              |                                               | 18000.00       | 21500.00     |
| Daikin Spilt AC (1.5 TON)              | is is the list of Products                    | 21500.00       | 32000.00     |
| Dell Desktop PC (Core i5)              | is is the list of Products                    | 38500.00       | 40500.00     |
| DELL Laptop (Core i5)                  | in Product Mactor                             | 32500.00       | 36000.00     |
| DELL Laptop (Core i7)                  | III PIOUULI MASLEI.                           | 48000.00       | 51800.00     |
| Elect. Wires                           |                                               | 110.00         | 180.00       |
| Electrical Parts                       |                                               | 10000.00       |              |
| HP Laptop (Core i5)                    |                                               | 32100.00       | 35000.00     |
| iBall (Key-Board & Mouse set)          |                                               | 1000.00        | 1000.00      |
| IFB Washing Machine                    |                                               | 21000.00       | 25500.00     |
| Laptop Wooden Pad (15")                |                                               | 1200.00        | 1500.00      |
| Lenovo Laptop (Core i5)                |                                               | 36000.00       | 36000.00     |
| LG Split AC (1.0 TON)                  |                                               |                | 32500.00     |
| LG Split AC (2.0 TON)                  |                                               |                |              |
| Machienery Service                     |                                               | 12000.00       |              |
| Networking Wires                       | Click on "Assign GST Commodity"               | 150.00         | 210.00       |
| Office Chair (RevHyd)                  | Click off Assign GST continuoury              | 15200.00       | 20000.00     |
| Samsung LCD PC Screen                  | button to accign the CST Commodity            |                | 2500.00      |
| Sony Headphone                         | button to assign the GST commonly             | 1500.00        | 2100.00      |
| Spectro Cables                         | and UOC(Unit Quantity Codes) to the           | 180.00         | 250.00       |
| Whirpool Refrigeretor (300Ltr)         | and UQC(Unit Quantity Codes) to the           |                | 28300.00     |
| Whirpool Refrigrator (250Ltr)          | producto                                      |                |              |
| Whirpool Washing Machine               | products.                                     | 25000.00       | 32000.00     |
|                                        |                                               |                |              |
| Add Edit Delete Rate Print Master Filt | ter Order Add Multiple Product Stock Ledger E | xport Assign G | ST Commodity |

# Edit GST Commodity

| GST Slab Change                              |                                  |           |                       |                         |                          |
|----------------------------------------------|----------------------------------|-----------|-----------------------|-------------------------|--------------------------|
| Product Name                                 |                                  | Alias     | Product GST Unit      | Vat Commodity           | GST Commodity            |
| Acer Laptop (Core i5)                        |                                  |           |                       |                         | Computer (GST 18%)       |
| bOATS Ear wo Mic                             |                                  |           |                       |                         | Earphones (GST 18%)      |
| Computer Desk (Furniture)                    |                                  |           |                       |                         | Furniture (GST28%)       |
| Daikin Spilt AC (1.5 TON)                    | We can select                    | multi     | nle product           | sto                     | AC (GST 28%)             |
| * DELL Desktop PC (Core i5)                  |                                  | marci     | pic product           | 5 00                    | GST 12%                  |
| * DELL Laptop (Core i5)                      | assign G <sup>o</sup>            | ST Co     | mmodity               |                         | GST 12%                  |
| * DELL Laptop (Core i7)                      | 0351B11 O                        |           | minourcy.             |                         | GST 12%                  |
| Elect. Wires                                 | Horo wo pro goin                 | a to c    | hango com             | modity                  | GST 18% (Elect.)         |
| Electrical Parts                             | here we are goin,                |           | nange com             | nouncy                  | GST 18% (Elect.)         |
| * HP Laptop (Core i5)                        | GST 12% to C                     | omnu      | ter (GST 18           | %                       | GST 12%                  |
| * Ball (Key-Board & Mouse set)               |                                  |           |                       | <u>///</u> .            | GST 12%                  |
| IFB Washing Machine                          |                                  |           |                       |                         | Washing Machine(GST 28%) |
| Laptop Wooden Pad (15")                      |                                  |           |                       |                         | Furniture (GST28%)       |
| * Lenovo Laptop (Core 15)                    |                                  |           | PCS-PIECES            |                         | GST 12%                  |
| LG Split AC (1.0 TON)                        |                                  |           | 1                     |                         | AC (GST 28%)             |
| LG Split AC (2.0 TON)                        | Now, Click o                     | n Edit    | : button to a         | assign                  | AC (GST 28%)             |
| Machienery Service                           |                                  |           | •                     |                         | Service 18%              |
| Networking Wires                             | GST Com                          | modi      | tv to selecte         | ed                      | GST 18% (Elect.)         |
| Office Chair (RevHyd)                        |                                  |           | -,                    |                         | Furniture (GST28%)       |
| Samsung LCD PC Screen                        |                                  | prod      | ucts.                 |                         | Computer (GST 18%)       |
| Sony Headphone                               |                                  |           | ····                  |                         | Earphones (GST 18%)      |
| * Sony VAIO (Core i5)                        | (Short c                         | ut ke     | v "CTRL + E"          |                         | GST 12%                  |
| <ul> <li>Sony VAIO (Core i7 Adv.)</li> </ul> |                                  |           |                       | '                       | GST 12%                  |
| Spectro Cables                               |                                  |           |                       |                         | GST 18% (Elect.)         |
| Spectro Copper Elect. Wiring                 |                                  |           |                       |                         | GST 18% (Elect.)         |
| Whirpool Refrigeretor (300Ltr)               |                                  |           | PCS-PIECES            |                         | AC,Refr. (GST 28%)       |
| Whirpool Dofrigrator (2001 tr)               |                                  |           |                       |                         | AC Defr. (CCT 200()      |
|                                              | Select Edit Select All Print GST | Unit(UQC) | Filter Master Order N | ext Without GST Commodi | ity                      |

### Select GST Commodity

| GST Slab Change                  |               |                   |       |            |         |               | _    |                       |
|----------------------------------|---------------|-------------------|-------|------------|---------|---------------|------|-----------------------|
| Product Name                     |               |                   | Alias | Product G  | ST Unit | Vat Commodity | GST  | Commodity             |
| Acer Laptop (Core i5)            |               |                   |       |            |         |               | Com  | puter (GST 18%)       |
| bOATS Ear wo Mic                 |               |                   |       |            |         |               | Earp | hones (GST 18%)       |
| Computer Desk (Furniture)        |               |                   |       |            |         |               | Furn | iture (GST28%)        |
| Daikin Spilt AC (1.5 TON)        |               |                   |       |            |         |               | AC ( | GST 28%)              |
| * DELL Desktop PC (Core i5)      |               |                   |       |            |         |               | GST  | 12%                   |
| * DELL Laptop (Core i5)          |               |                   |       |            |         |               | GST  | 12%                   |
| * DELL Laptop (Core i7)          |               |                   |       |            |         |               | GST  | 12%                   |
| Elect. Wires                     |               |                   |       |            |         |               | GST  | 18% (Elect.)          |
| Electrical Parts                 |               |                   |       | C -        |         |               |      | 8% (Elect.)           |
| <sup>*</sup> HP Laptop (Core i5) |               |                   |       | l Se       | iect (  | ISI COMMODI   | τγ   | 2%                    |
| iBall (Key-Board & Mouse set)    |               |                   |       |            |         |               | -    | 2%                    |
| IFB Washing Machine              | GST Commodity |                   |       |            |         | ×             | Wash | hing Machine(GST 28%) |
| Laptop Wooden Pad (15")          | GST Commodity |                   |       |            |         |               | Furn | iture (GST28%)        |
| Lenovo Laptop (Core i5)          |               | Commodity         |       |            | Tune    | Clab Bate A   | GST  | 12%                   |
| LG Split AC (1.0 TON)            |               |                   | le    | IT.        | Coode   |               | AC ( | GST 28%)              |
| LG Split AC (2.0 TON)            |               | AC (GST 28%)      |       | 115        | Goods   | 28.0000       | AC ( | GST 28%)              |
| Machienery Service               |               | AC, Reif. (GST 28 | 70)   | 9805       | Goods   | 28.0000       | Serv | ice 18%               |
| Networking Wires                 |               | Computer (GST 1   | 5%)   | 05102000   | Goods   | 18.0000       | GST  | 18% (Elect.)          |
| Office Chair (RevHyd)            |               | Earphones (GST 1  | 18%)  | 85183000   | Goods   | 18.0000       | Furn | iture (GST28%)        |
| Samsung LCD PC Screen            |               |                   | 70)   | 94031010   | Goods   | 28.0000       | Com  | puter (GST 18%)       |
| Sony Headphone                   |               | GST 5%            |       |            | Goods   | 5.0000        | Earp | hones (GST 18%)       |
| Sony VAIO (Core i5)              |               | GST 12%           |       | 05         | Goods   | 12.0000       | GST  | 12%                   |
| Sony VAIO (Core i7 Adv.)         |               | GST 18% (Elect.)  |       | 85         | Goods   | 18.0000       | GST  | 12%                   |
| Spectro Cables                   |               | 651 3%            |       |            | GOODS   | 3.0000 -      | GST  | 18% (Elect.)          |
| Spectro Copper Elect. Wiring     |               |                   | Add   | Edit Delet | te      | Q             | GST  | 18% (Elect.)          |
| Whirpool Refrigeretor (300Ltr)   |               |                   |       | PCS-PIECE  | S       |               | AC,R | efr. (GST 28%)        |
| Whitpool Doffigrator (2001 tr)   |               |                   |       |            | c       |               |      | of (CCT 200/)         |

# GST Commodity

| Product Name                   |          |           | Alias   | Product GST Unit | Vat Commodity | GST Commodity            |
|--------------------------------|----------|-----------|---------|------------------|---------------|--------------------------|
| Acer Laptop (Core i5)          |          |           |         |                  |               | Computer (GST 18%)       |
| bOATS Ear wo Mic               |          |           |         |                  |               | Earphones (GST 18%)      |
| Computer Desk (Furniture)      |          |           |         |                  |               | Furniture (GST28%)       |
| Daikin Spilt AC (1.5 TON)      |          |           |         |                  |               | AC (GST 28%)             |
| DELL Desktop PC (Core i5)      |          |           |         |                  |               | Computer (GST 18%)       |
| DELL Laptop (Core i5)          |          |           |         |                  |               | Computer (GST 18%)       |
| DELL Laptop (Core i7)          | 7        |           |         |                  |               | Computer (GST 18%)       |
| Elect. Wires                   | Honco    | wo accign | od/cha  | ngod             |               | GST 18% (Elect.)         |
| Electrical Parts               | nence,   | we assign | cujula  |                  |               | GST 18% (Elect.)         |
| HP Laptop (Core i5)            | CST Com  | modity to | tho pro | oducts 🕅         |               | Computer (GST 18%)       |
| iBall (Key-Board & Mouse set)  | GST COIT | mounty to | the pro |                  |               | Computer (GST 18%)       |
| IFB Washing Machine            |          |           |         |                  |               | Washing Machine(GST 28%) |
| Laptop Wooden Pad (15")        |          |           |         |                  |               | Furniture (GST28%)       |
| Lenovo Laptop (Core i5)        |          |           |         | PCS-PIECES       |               | Computer (GST 18%)       |
| LG Split AC (1.0 TON)          |          |           |         |                  |               | AC (GST 28%)             |
| LG Split AC (2.0 TON)          |          |           |         | PCS-PIECES       |               | AC (GST 28%)             |
| Machienery Service             |          |           |         |                  |               | Service 18%              |
| Networking Wires               |          |           |         |                  |               | GST 18% (Elect.)         |
| Office Chair (RevHyd)          |          |           |         |                  |               | Furniture (GST28%)       |
| Samsung LCD PC Screen          |          |           |         |                  |               | Computer (GST 18%)       |
| Sony Headphone                 |          |           |         |                  |               | Earphones (GST 18%)      |
| Sony VAIO (Core i5)            |          |           |         |                  |               | Computer (GST 18%)       |
| Sony VAIO (Core i7 Adv.)       |          |           |         | PCS-PIECES       |               | Computer (GST 18%)       |
| Spectro Cables                 |          |           |         |                  |               | GSI 18% (Elect.)         |
| Spectro Copper Elect. Wiring   |          |           |         |                  |               | GST 18% (Elect.)         |
| Whirpool Refrigeretor (300Ltr) |          |           |         | PCS-PIECES       |               | AC,Refr. (GST 28%)       |
| Whirpool Defrigrator (2001 tr) |          |           |         | DCC DIFCEC       |               | AC Defr (CCT 200/)       |

| GST Slab Change                |                                  |           |                       |                            |                          |
|--------------------------------|----------------------------------|-----------|-----------------------|----------------------------|--------------------------|
| Product Name                   |                                  | Alias     | Product GST Unit      | Vat Commodity              | GST Commodity            |
| Acer Laptop (Core 15)          |                                  |           |                       |                            | Computer (GST 18%)       |
| bOATS Ear wo Mic               |                                  |           |                       |                            | Earphones (GST 18%)      |
| Computer Desk (Furniture)      |                                  |           |                       |                            | Furniture (GST28%)       |
| Daikin Spilt AC (1.5 TON)      |                                  |           |                       |                            | AC (GST 28%)             |
| DELL Desktop PC (Core i5)      |                                  |           |                       |                            | Computer (GST 18%)       |
| DELL Laptop (Core i5)          |                                  |           |                       |                            | Computer (GST 18%)       |
| DELL Laptop (Core i7)          |                                  |           |                       |                            | Computer (GST 18%)       |
| * Elect. Wires                 |                                  |           |                       |                            | GST 18% (Elect.)         |
| Electrical Parts               | Coloct the products              |           |                       |                            | GST 18% (Elect.)         |
| HP Laptop (Core i5)            | Select the products              |           | PCS-PIECES            |                            | Computer (GST 18%)       |
| iBall (Key-Board & Mouse set)  | to undate UOC                    |           | PCS-PIECES            |                            | Computer (GST 18%)       |
| IFB Washing Machine            | to upuate ouc.                   |           |                       |                            | Washing Machine(GST 28%) |
| Laptop Wooden Pad (15")        |                                  |           |                       |                            | Furniture (GST28%)       |
| Lenovo Laptop (Core is)        |                                  |           | PCS-PIECES            |                            | Computer (GST 18%)       |
| LG Split AC (1.0 TON)          |                                  |           |                       |                            | AC (GST 28%)             |
| LG Split AC (2.0 TON)          | Click on 'GST Unit(UC            |           | PCS-PIECES            |                            | AC (GST 28%)             |
| Machienery Service             | click off doff officioe          |           |                       |                            | Service 18%              |
| * Networking Wires             | utton to salect LIOC fo          | or the    |                       |                            | GST 18% (Elect.)         |
| Office Chair (RevHyd)          |                                  | J LIE     |                       |                            | Furniture (GST28%)       |
| Samsung LCD PC Screen          | colocted products                |           |                       |                            | Computer (GST 18%)       |
| Sopy Headphone                 | selected products                | •         |                       |                            | Earphones (GST 18%)      |
| Sony VAIO (Core i5)            | (Chart out kow "Ctal             | 1177      |                       |                            | Computer (GST 18%)       |
| Sony VAIO (Core i7 Adv.)       | (Short Cut Key: Ctrl +           | U)        | PCS-PIECES            |                            | Computer (GST 18%)       |
| * Spectro Cables               |                                  |           |                       |                            | GST 18% (Elect.)         |
| * Spectro Copper Elect. Wiring |                                  |           |                       |                            | GST 18% (Elect.)         |
| Whirpool Refrigeretor (300Ltr) |                                  |           | PCS-PIECES            |                            | AC,Refr. (GST 28%)       |
| Whirpool Pofrigrator (2001 tr) |                                  |           | DCC DIECEC            |                            | AC Pofe (CCT 200()       |
|                                | Select Edit Select All Print GST | Unit(UQC) | Filter Master Order N | lext Without GST Commodity |                          |

#### Select GST Unit

| GST Slab Change                |               |         |                  |                |                          |
|--------------------------------|---------------|---------|------------------|----------------|--------------------------|
| Product Name                   |               | Alias   | Product GST Unit | Vat Commodity  | GST Commodity            |
| Acer Laptop (Core i5)          |               |         |                  |                | Computer (GST 18%)       |
| bOATS Ear wo Mic               |               |         |                  |                | Earphones (GST 18%)      |
| Computer Desk (Furniture)      |               |         |                  |                | Furniture (GST28%)       |
| Daikin Spilt AC (1.5 TON)      |               |         |                  |                | AC (GST 28%)             |
| DELL Desktop PC (Core i5)      |               |         |                  |                | Computer (GST 18%)       |
| DELL Laptop (Core i5)          |               |         |                  |                | Computer (GST 18%)       |
| DELL Laptop (Core i7)          |               |         |                  |                | Computer (GST 18%)       |
| Elect. Wires                   |               |         |                  |                | GST 18% (Elect.)         |
| Electrical Parts               |               |         |                  |                | GST 18% (Elect.)         |
| HP Laptop (Core i5)            |               |         | PCS-PIECES       |                | Computer (GST 18%)       |
| iBall (Key-Board & Mouse set)  |               |         | PCS-PIECES       |                | Computer (GST 18%)       |
| IFB Washing Machine            | GST Unit(UQC) |         |                  |                | Washing Machine(GST 28%) |
| Laptop Wooden Pad (15")        | GST Unit(UOC) |         |                  |                | Furniture (GST28%)       |
| Lenovo Laptop (Core i5)        | Dreduct C     | CT Unit |                  |                | Computer (GST 18%)       |
| LG Split AC (1.0 TON)          | COM CUR       |         |                  |                | AC (GST 28%)             |
| LG Split AC (2.0 TON)          | CBM-COBI      |         | CS-PIECES        | alact CST Unit | AC (GST 28%)             |
| Machienery Service             |               |         |                  |                | Service 18%              |
| Networking Wires               | CMS-CEN       |         |                  |                | GST 18% (Elect.)         |
| Office Chair (RevHyd)          |               |         |                  |                | Furniture (GST28%)       |
| Samsung LCD PC Screen          |               | 110     |                  |                | Computer (GST 18%)       |
| Sony Headphone                 |               |         |                  |                | Earphones (GST 18%)      |
| Sony VAIO (Core i5)            | GGK-GREA      | I GRUSS |                  |                | Computer (GST 18%)       |
| Sony VAIO (Core i7 Adv.)       |               |         | CS-PIECES        |                | Computer (GST 18%)       |
| Spectro Cables                 | GK5-GK05      |         |                  |                | GST 18% (Elect.)         |
| Spectro Copper Elect. Wiring   |               | STAKUS  | -                |                | GST 18% (Elect.)         |
| Whirpool Refrigeretor (300Ltr) |               |         | PCS-PIECES       |                | AC,Refr. (GST 28%)       |
| Whirpool Defrigrator (2001 tr) |               |         | DCC DIFCEC       |                | AC Defr (CCT 200()       |

# UQC Updated

| Product Name                              | Alias | Product GST Unit | Vat Commodity | GST Commodity            |
|-------------------------------------------|-------|------------------|---------------|--------------------------|
| Acer Laptop (Core i5)                     |       |                  |               | Computer (GST 18%)       |
| bOATS Ear wo Mic                          |       |                  |               | Earphones (GST 18%)      |
| Computer Desk (Furniture)                 |       |                  |               | Furniture (GST28%)       |
| Daikin Spilt AC (1.5 TON)                 |       |                  |               | AC (GST 28%)             |
| DELL Desktop PC (Core i5)                 |       |                  |               | Computer (GST 18%)       |
| DELL Laptop (Core i5)                     |       |                  |               | Computer (GST 18%)       |
| DELL Laptop (Core i7)                     |       |                  |               | Computer (GST 18%)       |
| Elect. Wires                              |       | CMS-CENTIMETERS  |               | GST 18% (Elect.)         |
| Electrical Parts                          |       |                  |               | GST 18% (Elect.)         |
| HP Laptop (Core i5)                       |       | PCS-PIECES       |               | Computer (GST 18%)       |
| iBall (Key-Board & Mouse set)             |       | PCS-PIECES       |               | Computer (GST 18%)       |
| IFB Washing Machine                       |       |                  |               | Washing Machine(GST 28%) |
| Laptop Wooden Pad (15")                   |       |                  |               | Furniture (GST28%)       |
| Lenovo Laptop (Core i5)                   |       | PCS-PIECES       |               | Computer (GST 18%)       |
| LG Split AC (1.0 TON)                     |       |                  |               | AC (GST 28%)             |
| LG Split AC (2.0 TON) IN LINS WAY, WE CAN |       | PCS-PIECES       |               | AC (GST 28%)             |
| Machienery Service                        |       |                  |               | Service 18%              |
| Networking Wires Select UQC & update      |       | CMS-CENTIMETERS  |               | GST 18% (Elect.)         |
| Office Chair (RevHyd) to the products     |       |                  |               | Furniture (GST28%)       |
| Samsung LCD PC Screen                     |       |                  |               | Computer (GST 18%)       |
| Sony Headphone                            |       | $\backslash$     |               | Earphones (GST 18%)      |
| Sony VAIO (Core i5)                       |       |                  |               | Computer (GST 18%)       |
| Sony VAIO (Core i7 Adv.)                  |       | PCS-PIECES       |               | Computer (GST 18%)       |
| Spectro Cables                            |       | CMS-CENTIMETERS  |               | GST 18% (Elect.)         |
| Spectro Copper Elect. Wiring              |       | CMS-CENTIMETERS  |               | GST 18% (Elect.)         |
| Whirpool Refrigeretor (300Ltr)            |       | PCS-PIECES       |               | AC,Refr. (GST 28%)       |
| M/birpool Defrigrator (2001 tr)           |       | DCC DIFCEC       |               | AC Defr (CCT 200()       |

#### GST Commodity check

| ST Slab Change                                |             |                      |                  |                    |                          |
|-----------------------------------------------|-------------|----------------------|------------------|--------------------|--------------------------|
| Product Name                                  |             | Alias                | Product GST Unit | Vat Commodity      | GST Commodity            |
| Acer Laptop (Core i5)                         |             |                      |                  |                    | Computer (GST 18%)       |
| bOATS Ear wo Mic                              |             |                      |                  |                    | Earphones (GST 18%)      |
| Computer Desk (Furniture)                     |             |                      |                  |                    | Furniture (GST28%)       |
| Daikin Spilt AC (1.5 TON)                     |             |                      |                  |                    | AC (GST 28%)             |
| DELL Desktop PC (Core i5)                     |             |                      |                  |                    | Computer (GST 18%)       |
| DELL Laptop (Core i5)                         |             |                      |                  |                    | Computer (GST 18%)       |
| DELL Laptop (Core i7)                         |             |                      |                  |                    | Computer (GST 18%)       |
| Elect. Wires                                  |             |                      | CMS-CENTIMETERS  |                    | GST 18% (Elect.)         |
| Electrical Parts                              |             |                      |                  |                    | GST 18% (Elect.)         |
| HP Laptop (Core i5)                           |             |                      | PCS-PIECES       |                    | Computer (GST 18%)       |
| iBall (Key-Board & Mouse set)                 |             |                      | PCS-PIECES       |                    | Computer (GST 18%)       |
| IFB Washing Machine                           |             |                      |                  |                    | Washing Machine(GST 28%) |
| Laptop Wooden Pad (15")                       |             |                      |                  |                    | Furniture (GST28%)       |
| Lenovo Laptop (Core i5)                       |             |                      | PCS-PIECES       |                    | Computer (GST 18%)       |
| LG Split AC (1.0 TON)                         |             |                      |                  |                    | AC (GST 28%)             |
| LG Split AC (2.0 TON)                         | By click o  | n this               | hutton we        | can                | AC (GST 28%)             |
| Machienery Service                            | by click of | e products which are |                  | Carr               | Service 18%              |
| Networking Wires                              | check the   |                      |                  | are                | GST 18% (Elect.)         |
| Office Chair (RevHyd)                         |             |                      |                  |                    | Furniture (GST28%)       |
| Samsung LCD PC Screen                         | without     | t GST Commodity      |                  |                    | Computer (GST 18%)       |
| Sony Headphone                                | withou      | L UST                | commounty        | ·                  | Earphones (GST 18%)      |
| Sony VAIO (Core i5) (Sony VAIO (Core i7 Adv.) |             | rt cut               | κον· "Ε7")       |                    | Computer (GST 18%)       |
|                                               |             | luu                  | KCy. 17 J        |                    | Computer (GST 18%)       |
| Spectro Cables                                |             |                      | CMS              |                    | GST 18% (Elect.)         |
| Spectro Copper Elect. Wiring                  |             |                      | CMS-CENTIME      |                    | GST 18% (Elect.)         |
| Whirpool Refrigeretor (300Ltr)                | PCS-PIECES  |                      |                  | AC,Refr. (GST 28%) |                          |
| Whirpool Defrigrator (3001 tr)                |             |                      | DCC DIFCFC       |                    | AC Defr (CCT 200()       |

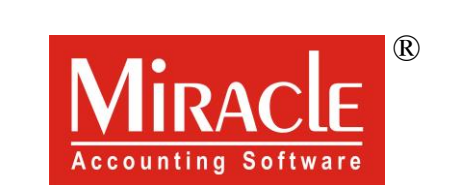

hank you.

Only for internal use of Miracle Accounting Software.

Prepared By RKIT Software Pvt Ltd-Rajkot